## Tutoriel pour accéder au Cloud académique

Dans un premier temps, il faut se connecter à Pratic+ :

https://pia.ac-besancon.fr/pia/portal/mypage.php#tab/13269

Clique sur le symbole entouré ci-dessous (tout en bas de la page).

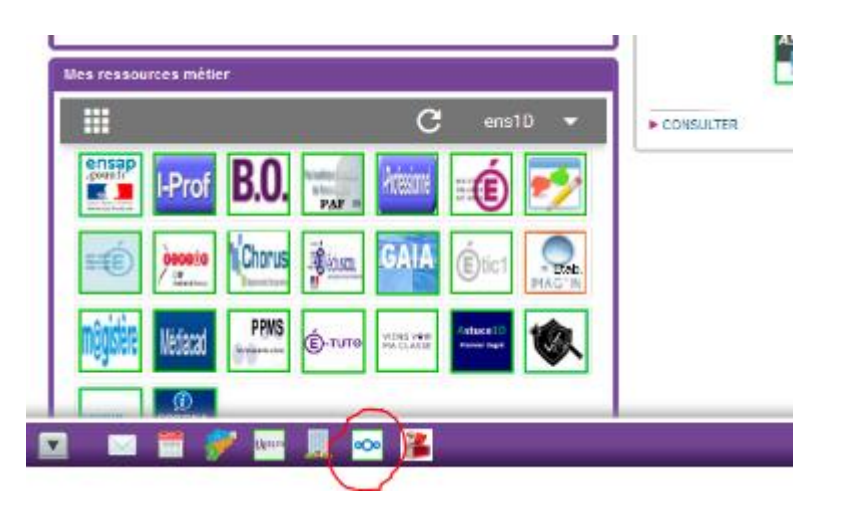

Cliquer sur "+".

Pour télécharger un doc, cliquer sur "TELEVERSER". Mais vous pouvez aussi le déposer dans un dossier que vous aurez créé (quand on a bcp de docs déposés, ça peut être utile de les organiser en dossier !).

Pour cela, cliquer sur "NOUVEAU DOSSIER" (vous lui donnez un nom puis cliquer sur la flèche).

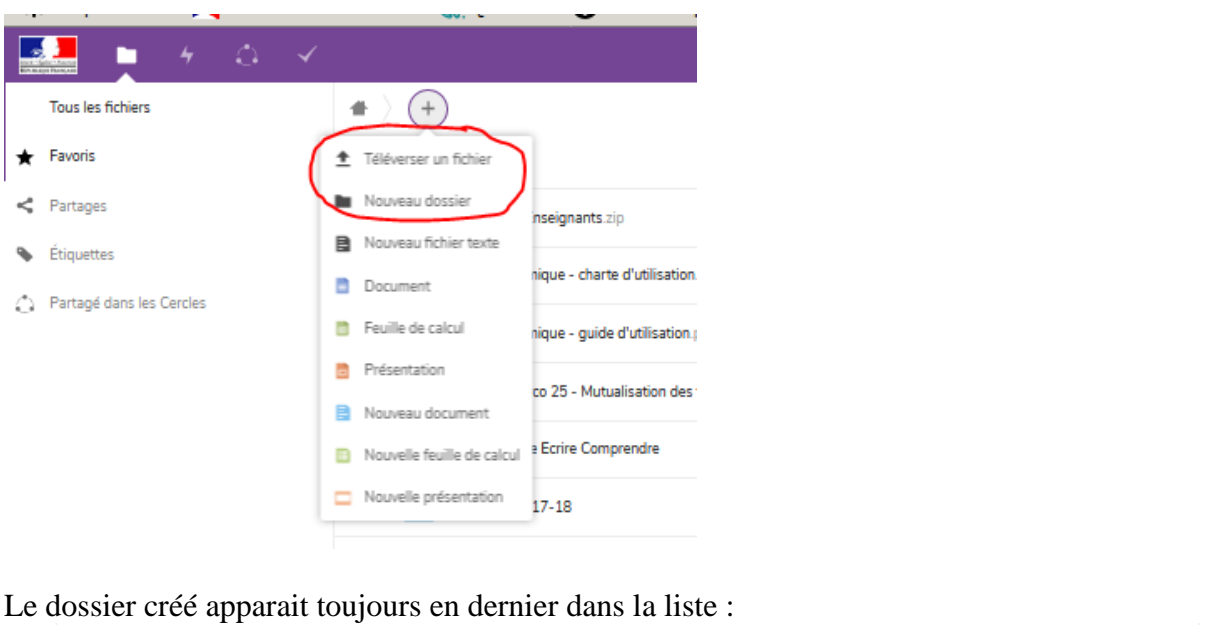

Essai 0 KB II v a quelques se... < ...

Cliquer dessus pour l'ouvrir. Cliquer sur "TELEVERSER" pour déposer les docs que vous souhaitez partager dans ce dossier.

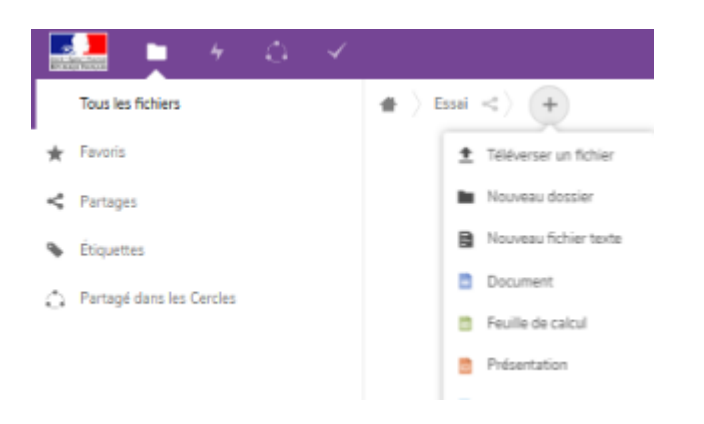

Vous obtenez ça (le téléchargement est parfois très long selon la taille des docs...) :

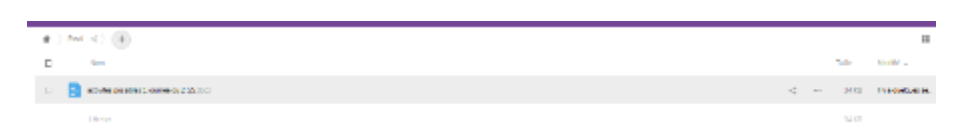

Pour partager ce doc, cliquer sur le symbole avec les points, puis sur le symbole en haut à droite. Vous allez voir apparaitre "COPIE".

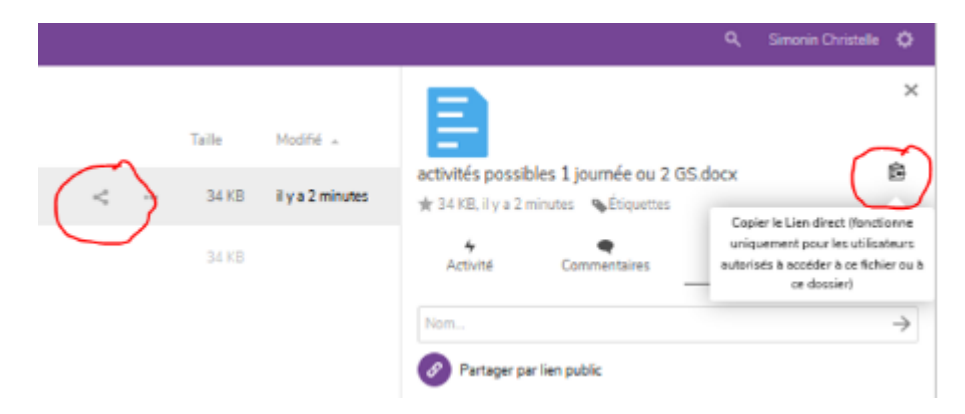

Ouvrir votre boite mail (ou tout autre document) et le copier (appuyer en même temps sur touches CTRL et V) : le lien s'affiche alors.

Vous peux aussi faire un lien directement sur un dossier complet : les familles auront alors accès à tout le contenu du dossier.